## Faculty180 Entering Faculty Annual Goals / Workplan Goals

## Login to Faculty180 and navigate to Activities > Faculty Annual Goals and Objectives > Add

| Faculty180 DEV            |   | Facul                                                                                                    | ty A | nnual         | Goa   | lls and Objectives               |   |                                                                   |            |                   |   |                 |     | 😮 Help                   |
|---------------------------|---|----------------------------------------------------------------------------------------------------|------|---------------|-------|----------------------------------|---|-------------------------------------------------------------------|------------|-------------------|---|-----------------|-----|--------------------------|
| Profile                   |   | Use this section to enter goals agreed upon with your supervisor. Goals can be aligned with teaching, research or creative activity, service, patient care, or other activities.<br>Create a new entry for each goal. Full-time (1.0 FTE) faculty members who are appointed for longer than one year, including those serving in administrative roles, are |      |               |       |                                  |   |                                                                   |            |                   |   |                 |     | activities.<br>oles, are |
| Activities                |   | required to                                                                                                    | com  | plete thi     | s sec | ction.                           |   |                                                                   |            |                   |   |                 |     |                          |
| Evaluations               |   | Annual<br>Goals                                                                                                    | ^    | Goal<br>Title | ^     | Goal Description and<br>Measures | ^ | List the strategic goal that aligns with this annual faculty goal | Progress 🔺 | Start<br>Semester | ^ | End<br>Semester | ~ / | Actions                  |
| Forms & Reports           | Г | Add                                                                                                    |      |               |       |                                  |   |                                                                   |            |                   |   |                 |     |                          |
| Vitas & Biosketches \land | U | Auu                                                                                                    | J    |               |       |                                  |   |                                                                   |            |                   |   |                 |     |                          |

- Enter the academic year for which this goal applies. ECU recognizes the academic year as Summer to Spring. Example: 2024-2025 Academic Year has a starting semester of Summer 2024 and an ending semester of Spring 2025
- Choose the Annual Goal Type
- Enter a Goal Title
- Enter a Goal Description

| Α | Input Form                     |                                         |      |   |   |    |    |   |   |  |    |   |   |            |
|---|--------------------------------|-----------------------------------------|------|---|---|----|----|---|---|--|----|---|---|------------|
|   | Start Semester*                | Summer 💌                                | 2024 | w |   |    |    |   |   |  |    |   |   |            |
|   | End Semester*                  | Spring •                                | 2025 | w |   |    |    |   |   |  |    |   |   |            |
|   | Annual Goal Type*              | Teaching                                |      |   |   |    |    |   |   |  |    |   |   |            |
|   | Goal Title*                    | Teaching Goal Title                     |      |   |   |    |    |   |   |  |    |   |   |            |
|   |                                | + - 11pt<br>Ω ↔                         | т В  | Ι | Ū | ×₂ | X² | Ē | ∃ |  | := | Ē | 亘 | <u>T</u> × |
|   | Goal Description and Measures* | Teaching goal description and measures. |      |   |   |    |    |   |   |  |    |   |   |            |
|   |                                |                                         |      |   |   |    |    |   |   |  |    |   |   | 5 WORDS    |

## If required by your college or department, type the strategic goal that aligns with this annual faculty goal.

| В      | Aligned Strategic Goal                                                                                      |                |  |  |  |  |  |  |  |  |  |
|--------|----------------------------------------------------------------------------------------------------|----------------|--|--|--|--|--|--|--|--|--|
| If red | required by your department or college, enter the strategic goal that aligns with this annual faculty goal. |                |  |  |  |  |  |  |  |  |  |
|        | List the strategic goal that aligns with this annual faculty goa                                            | Objective X.X1 |  |  |  |  |  |  |  |  |  |

Throughout the academic year you can edit this record to include a description of your progress towards this goal. The record can be updated later to note the month and year that the goal was completed

| Progress Toward Goals                                               |                      |        |     |   |            |                   |   |    |  |    |   |   |            |
|---------------------------------------------------------------------|----------------------|--------|-----|---|------------|-------------------|---|----|--|----|---|---|------------|
| this goal is already in process, describe actions taken to meet it. |                      |        |     |   |            |                   |   |    |  |    |   |   |            |
|                                                                     | <b>+</b> - 11<br>Ω ↔ | pt     | - B | I | <u>U</u> > | <, X <sup>2</sup> | E | 33 |  | := | ∎ | Ē | <u>I</u> × |
| Progress                                                            |                      |        |     |   |            |                   |   |    |  |    |   |   |            |
|                                                                     |                      |        |     |   |            |                   |   |    |  |    |   |   | 0 WORDS 🖽  |
| Goal Completion                                                     | February             | • 2025 | w   |   |            |                   |   |    |  |    |   |   |            |

- > The "Publicly Displayed" question will appear, but does not apply.
- > You may choose to upload a file related to the goal, if appropriate.
- Click Save and Go Back

| D Act  | ivity Classific  | ations         |                  |        |
|--------|------------------|----------------|------------------|--------|
| Pul    | blicly Displayed | d* 😯 Yes 🐨     |                  |        |
| E Atta | achments         |                |                  |        |
| Att    | achment Type     | Attachment     |                  |        |
|        | File 🖤           | Upload File    | no file uploaded |        |
| A      | dd Another       |                |                  |        |
| Save   | Save a           | nd Add Another | Save and Go Back | Cancel |